# Urnik.NET

## Navodila za prvo registracijo

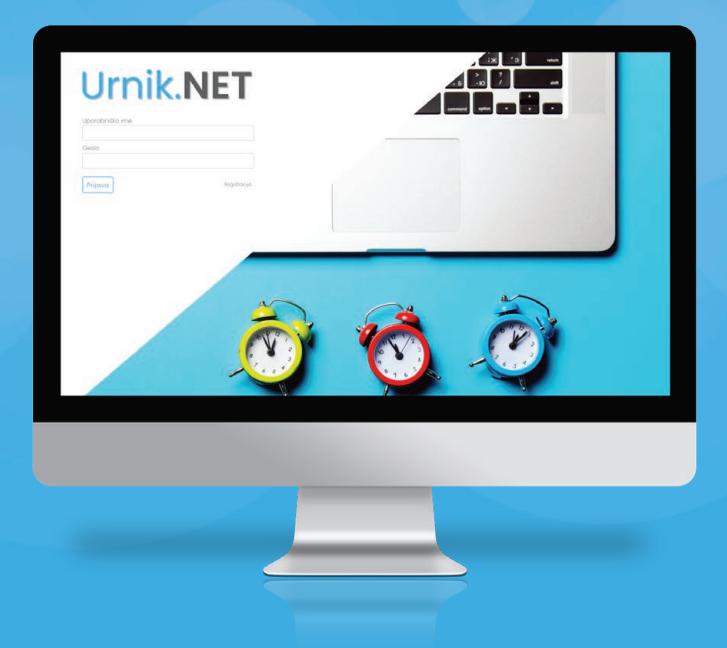

| 1. Registracija podjetja v aplikacijo Urnik.NET | stran 4-8   |
|-------------------------------------------------|-------------|
| 2. Vstop v aplikacijo Urnik.NET                 | stran 9-12  |
| 3. Dodajanje uporabnika                         | stran 13-15 |

# 

#### Spoštovani,

Zahvaljujemo se vam, da ste se odločili za uporabo aplikacije Urnik.NET. Urnik.NET je enostavna rešitev za beleženje delovnega časa v skladu z novo zakonodajo. Delovni čas lahko v aplikaciji Urnik.NET beležite s pomočjo terminala z zaslonom na dotik, preko mobilne aplikacije ali pa preko spletne aplikacije. V primeru uporabe mobilnega telefona lahko delovni čas beležite tudi z uporabo QR kode ali NFC nalepke. Uporaba QR kode ali RFID nalepke pomeni, da kodo ali nalepko namestite ob vhodu v poslovne prostore, da jih lahko zaposleni ob prihodu ali izhodu skenirajo. V primeru uporabe terminala T1 z zaslonom na dotik, pa se registracija izvaja s pomočjo RFID kartic, nalepk ali obeskov.

V nadaljevanju navodila, kako v aplikaciji Urnik.NET registriramo svoje podjetje (ustvarimo uporabniški račun), dodamo zaposlene ali zunanje sodelavce in pričnemo z uporabo aplikacije. Aplikacija je zasnovana tako, da vse navedeno opravimo sami brez posredovanja upravljavca aplikacije.

**1.** Postopek prve registracije pravne osebe v aplikaciji Urnik.NET pričnemo tako, da najprej obiščemo spletno stran www.urnik.net.

Na spletni strani www.urnik.net nato pritisnemo na gumb »Registrirajte vaše podjetje v 3 korakih«. (Slikal)

Slikaľ: Pritisnemo gumb »Pritisnemo gumb »Registrirajte vašem podjetje v 3 korakih"

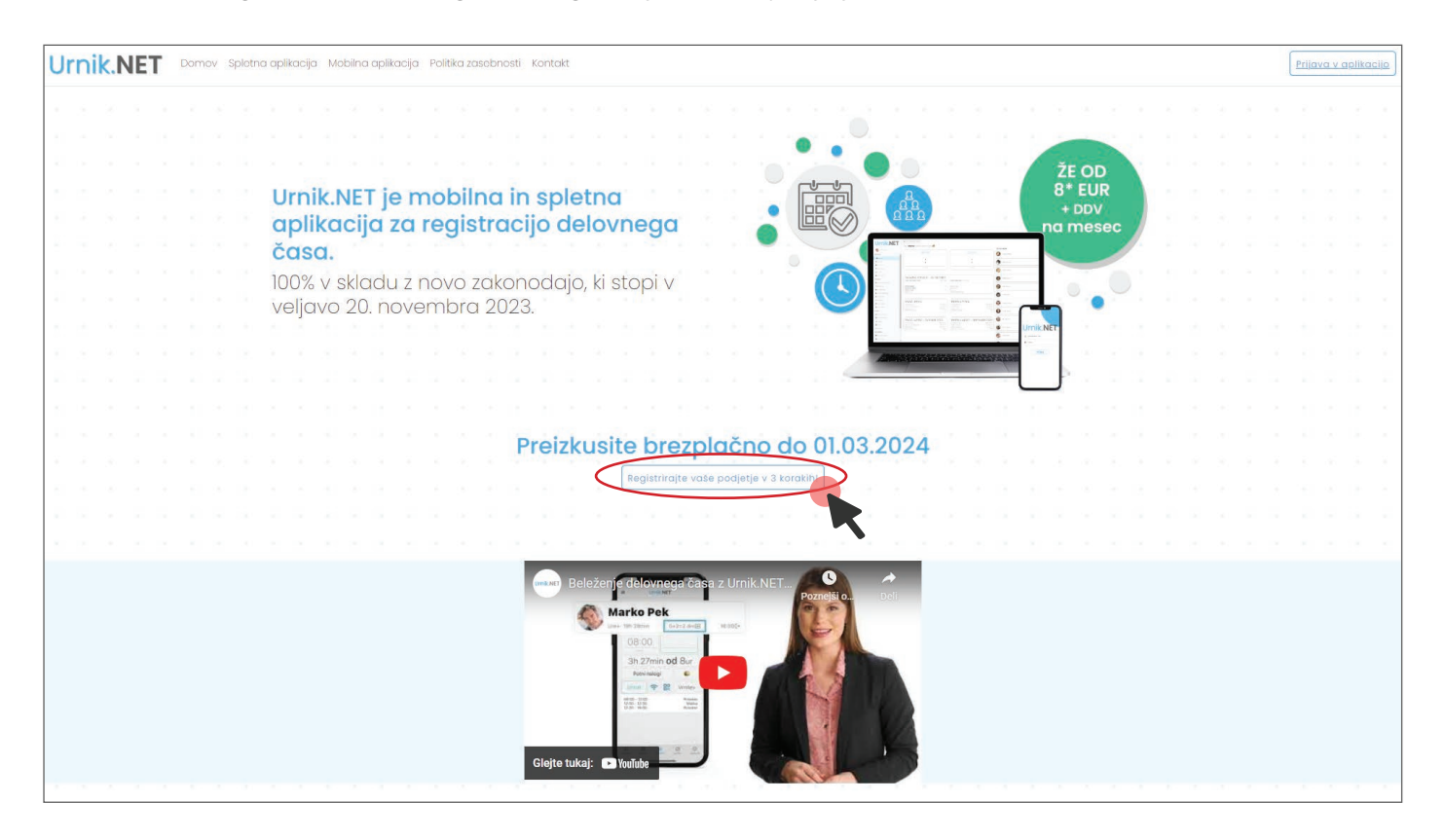

2. Po pritisku na gumb »Registrirajte vaše podjetje v 3 korakih« se nam bo odpro okno za registracijo podjetja (Slika2).

Slika2: "Okno za registracijo podjetja"

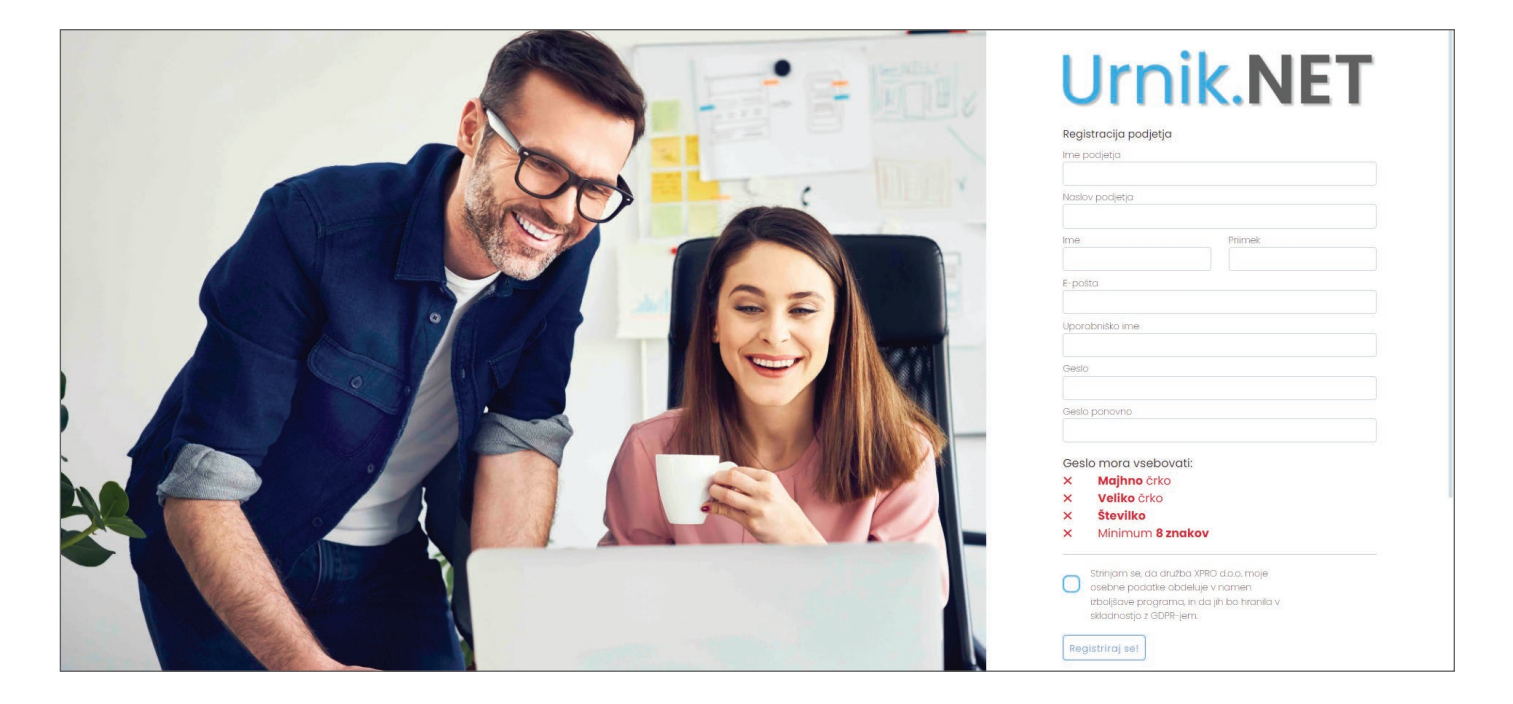

V okno za registracijo podjetja najprej vnesemo ime podjetja. V vnosno polje za vnos podjetja je vgrajen iskalnik, ki nam bo pomagal najti podjetje v bazi AJPES. Ko smo vnesli ime podjetja podjetje, lahko neobvezno vnesemo še svoje ime in naslov e-pošte.

Pri izbiri gesla moramo paziti, da geslo vsebuje vsaj:

- eno malo črko,
- eno veliko črko,
- eno številko,
- in je dolgo vsaj 8 znakov.

Slika3: "Okno za registracijo podjetja"

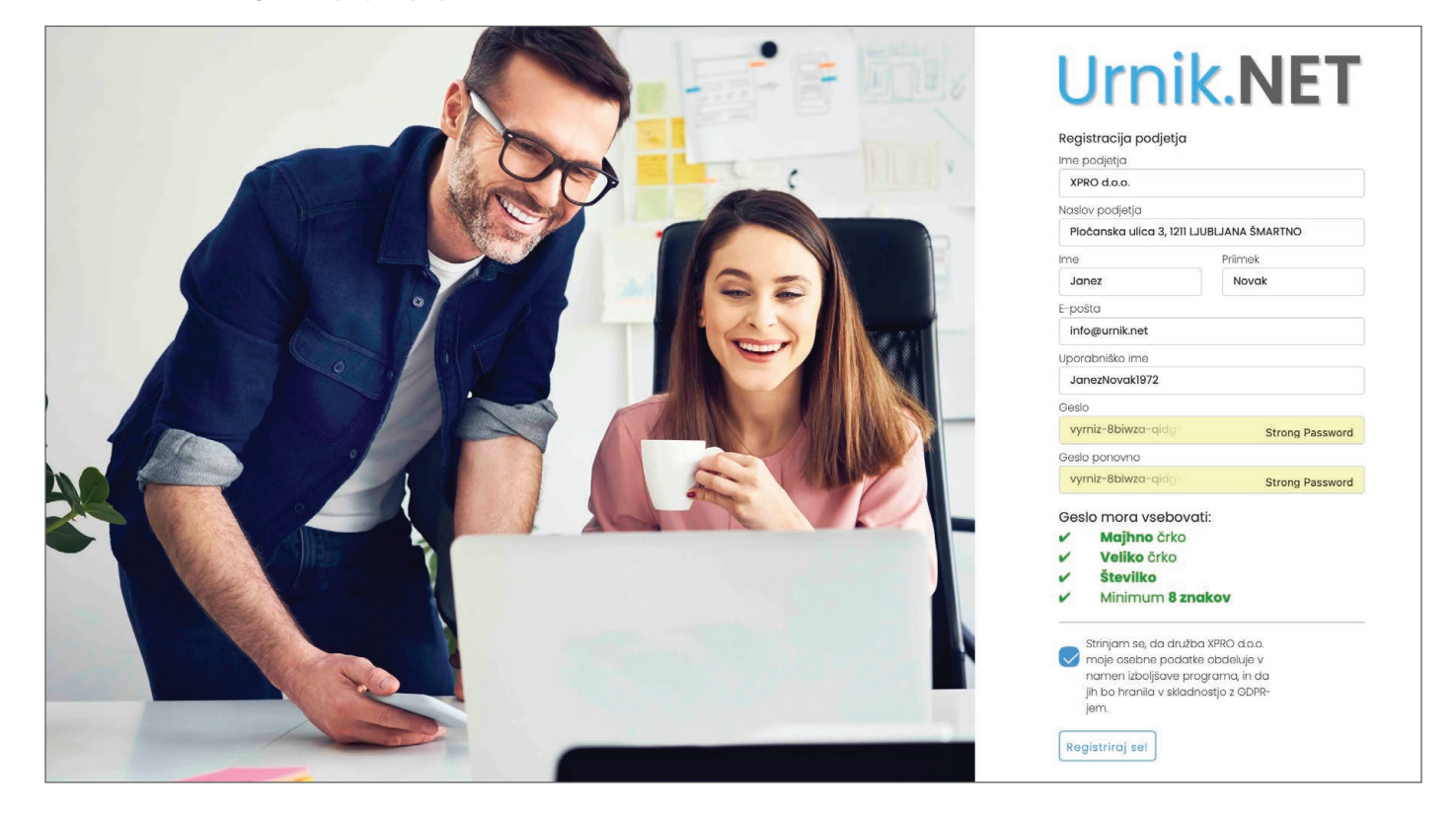

**3.** Potem, ko smo vnesli vse podatke in potrdili, da se strinjamo z obdelavo podatkov v okviru uporabe aplikacije, pritisnemo gumb »Registriraj se«.

Po pritisku na gumb »Registriraj se«, se nam bo odprlo okno z obvestilom o poslanem e-sporočilu o registraciji podjetja na e-naslov, ki smo ga vnesli ob registraciji.

Pomembno je, da vnesemo e-naslov, ki ga bomo tudi pozneje uporabljali pri uporabi aplikacije. Obvestilo, o poslani registraciji, ki ga prejmemo na e-naslov, je prikazano v Sliki4.

Slika4: "Obvestilo o poslanem e-sporočilu o registraciji"

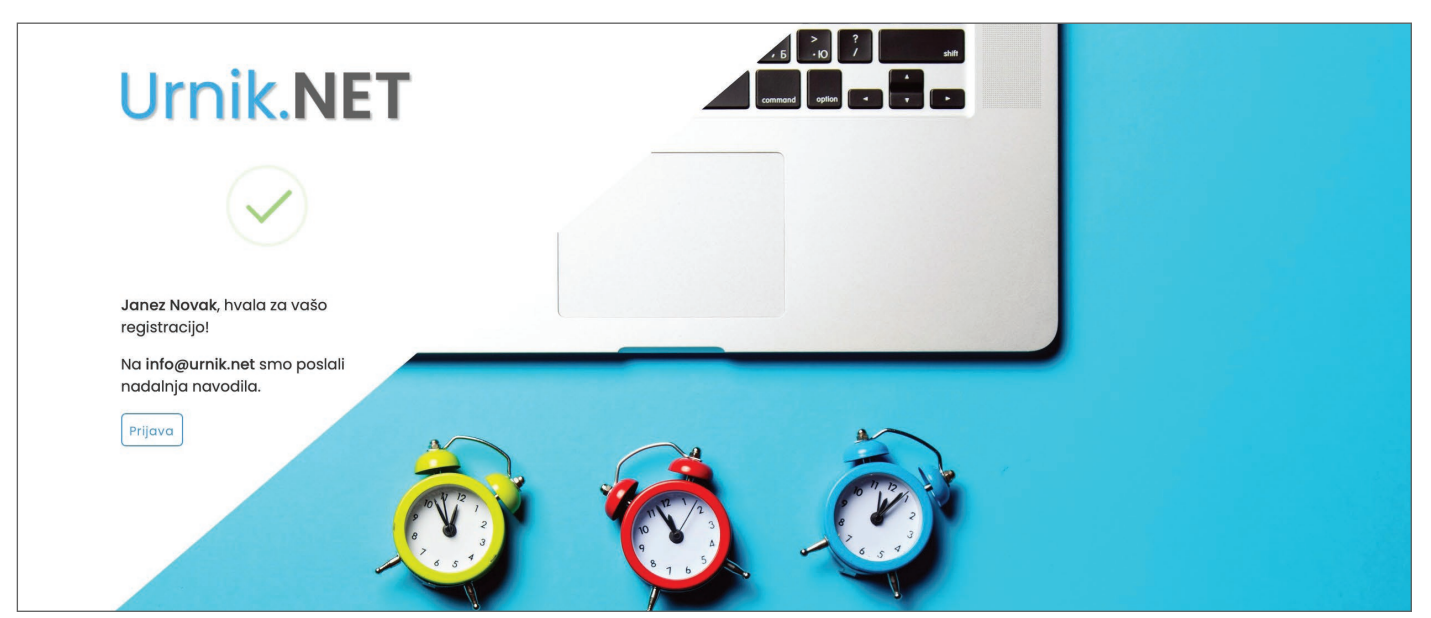

4. Po prikazu obvestila o poslanem e-sporočilu, odpremo svoj e-poštni predal in preverimo, ali smo prejeli e-sporočilo o registraciji. Sporočilo, ki ga bomo prejeli, je prikazano v Sliki5.

Slika5: E-pošta z obvestilom o uporabniškem imenu in geslu.

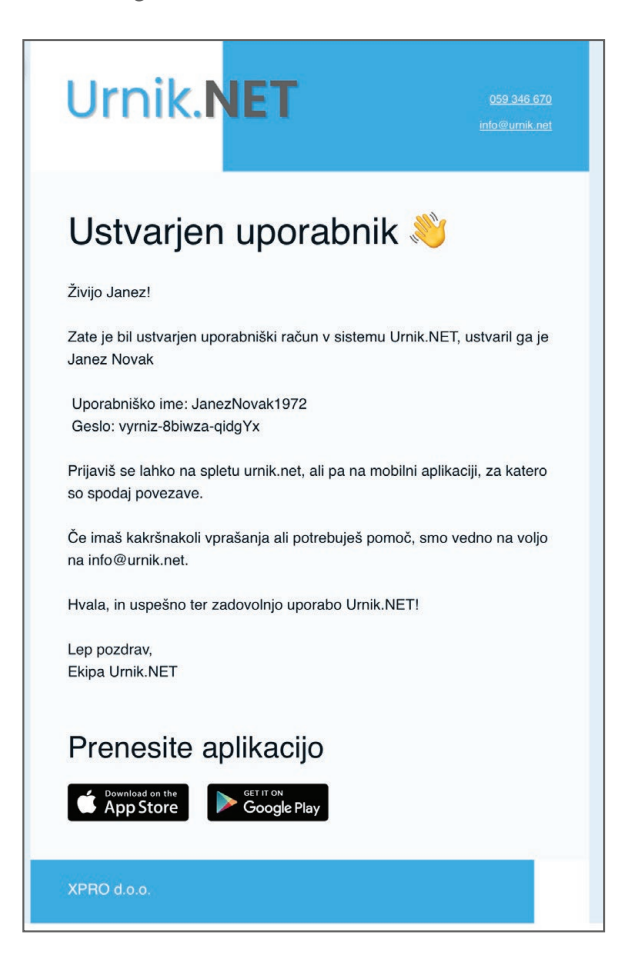

Sporočilo, ki ga bomo prejeli, bo vsebovalo vse potrebno za uporabo aplikacije. V sporočilu bo tudi povezava na spletno trgovino App Store (iPhone) in Google Play (Android), ki vam omogoča, da si naložite aplikacijo za iPhone ali telefon z operacijskim sistemom Android.

# **2.** Vstop v aplikacijo Urnik.NET

#### Vstop v aplikacijo Urnik.NET

**5.** Po prejemu e-sporočila se lahko z ustvarjenim uporabniškim imenom in geslom prijavimo v aplikacijo. V aplikacijo se prijavimo tako, da na spletni strani www.urnik.net pritisnemo gumb prijava, ki se nahaja zgoraj desno na spletni strani, kot prikazuje Slika6

Slika6: Vstop v aplikacijo z uporabniškim imenom in geslom

| Ur | nik | .N | ΕT | Doi  | mov s | pletna | aplikad | cija Mo | obilna ap | ikacija | Politiko                              | a zasebno                                                                                                    | sti Kon                                                         | takt             |           |         |      |                                                                                                    |                  |         |          |      |      |   | rijava v | <u>aplika</u> | <u>acijo</u> |
|----|-----|----|----|------|-------|--------|---------|---------|-----------|---------|---------------------------------------|----------------------------------------------------------------------------------------------------|-----------------------------------------------------------------|------------------|-----------|---------|------|----------------------------------------------------------------------------------------------------|------------------|---------|----------|------|------|---|----------|---------------|--------------|
|    |     |    |    |      |       |        |         |         |           |         |                                       |                                                                                                    |                                                                 |                  |           |         |      |                                                                                                    |                  |         |          |      |      |   | ÷.       |               | -0           |
|    |     |    |    |      |       |        |         |         |           |         |                                       |                                                                                                    |                                                                 |                  | ۲.,       |         |      |                                                                                                    |                  |         |          |      |      |   |          |               | 4            |
|    |     |    |    |      |       |        |         |         |           |         |                                       |                                                                                                    |                                                                 |                  |           |         |      |                                                                                                    |                  |         | 1        | ŽF C | DD   | 1 |          |               | 14           |
|    |     |    |    | Urr  |       | IFT    | io      | mo      | bilp      | n in    | enl                                   | lotno                                                                                                    |                                                                 |                  |           |         | ]    | 20                                                                                                    |                  |         |          | 8* E | UR   |   |          |               |              |
|    |     |    |    | ap   | liko  | ciic   | 170     | re      | aistr     | acii    | io                                    | iethe                                                                                                    |                                                                 |                  |           |         |      | 000                                                                                                    |                  |         | n        | a me | esec |   |          |               |              |
|    |     |    |    | de   | lovi  | neg    | ač      | asc     | а.        |         |                                       |                                                                                                    |                                                                 |                  | ī, •      | 6       |      |                                                                                                    |                  | •       |          | -    | /    |   |          |               |              |
|    |     |    |    | 100  | % v s | sklad  | du z    | nov     | /o za     | konc    | oda                                   | jo, ki s                                                                                                    | stopi                                                           |                  |           | C       |      | The second second secon | And Annual State |         |          |      | •    |   |          |               |              |
|    |     |    |    | V Ve | eljav | 0 20   | ). no   | over    | mbra      | 202     | 23.                                   | , ,                                                                                                    |                                                                 |                  |           |         |      | (NOD MERCY ON THE SECTION                                                                                                    | AN DEC           |         | Urnik.NE | T    |      |   |          |               |              |
|    |     |    |    |      |       |        |         |         |           |         |                                       |                                                                                                    |                                                                 |                  |           |         | 2    | <b>1139<u>3388</u>8</b>                                                                                                    | ananaaa          | WARASAR |          |      |      |   |          |               |              |
|    |     |    |    |      |       |        |         |         |           |         |                                       |                                                                                                    |                                                                 |                  |           |         |      |                                                                                                    |                  |         |          | J .  |      |   |          |               |              |
|    |     |    |    |      |       |        |         |         |           |         |                                       |                                                                                                    |                                                                 |                  |           |         |      |                                                                                                    |                  |         |          |      |      |   |          |               |              |
|    |     |    |    |      |       |        |         |         | Pre       | eizk    | usi                                   | te br                                                                                                    | ezp                                                             | lačn             | o d       | o 01    | .03. | 202                                                                                                    | 24               |         |          |      |      |   |          |               |              |
|    |     |    |    |      |       |        |         |         |           |         |                                       | Registrir                                                                                                    | ajte vaš                                                        | e podjetj        | ə v 3 kor | rakih!  |      |                                                                                                    |                  |         |          |      |      |   |          |               |              |
|    |     |    |    |      |       |        |         |         |           |         |                                       |                                                                                                    |                                                                 |                  |           |         |      |                                                                                                    |                  |         |          |      |      |   |          |               |              |
|    |     |    |    |      |       |        |         |         |           |         |                                       |                                                                                                    |                                                                 |                  |           |         |      |                                                                                                    |                  |         |          |      |      |   |          |               |              |
|    |     |    |    |      |       |        |         |         | W         | Be      | lleženj<br>∳<br>M<br>M<br>M<br>M<br>M | e delovne verker<br>arko Pek<br>9 30 300<br>3 27min<br>Paor nabor<br>10 50<br>10 50 | ega čas<br>dožez doče<br>od Sur<br>e<br>Worke<br>Manar<br>Alase | a z Urnik<br>moz | CNET -    | video p | red  | Share                                                                                                    |                  |         |          |      |      |   |          |               |              |

#### Vstop v aplikacijo Urnik.NET

6. Potem, ko smo pritisnili gumb »Prijava v aplikacijo«, ki se nahaja desno zgoraj na spletni strani www.urnik.net, se odpre okno za prijavo v aplikacijo, kot prikazuje Slika7.

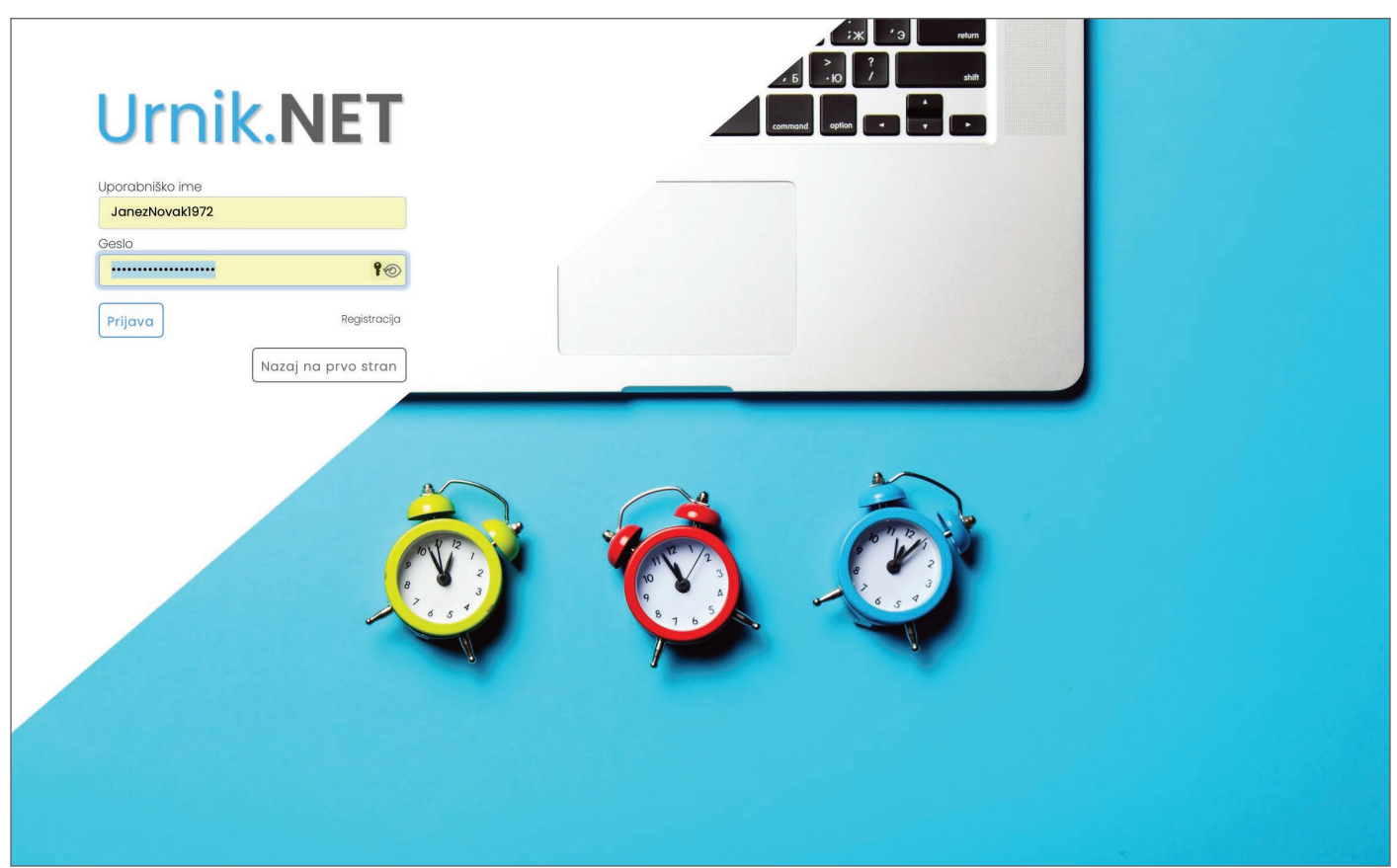

Slika7:Vpis uporabniškega imena in gesla v okno za prijavo v aplikacijo

V oknu za prijavo v aplikacijo, ki s je odprlo potem, ko smo na www.urnik.net pritisnili gumb »Prijava v aplikacijo«, vnesemo svoje uporabniško ime in geslo, ki smo ju prejeli na e-naslov ob registraciji podjetja. (prejeta e-pošta je prikazana na Sliki5)

#### Vstop v aplikacijo Urnik.NET

7. Po vpisu uporabniškega imena in gesla vstopimo v osnovni menu spletne aplikacije Urnik.NET, kot nam to prikazuje Slika8.

Slika8:Vstopna stran v aplikaciji

| Urpik NET              | 🖹 skrij stranski meni) 😩 Dodaj uporabnika 🖉 Dodaj terminal                                                                                                    |                        | Slovenian Odjava |
|------------------------|----------------------------------------------------------------------------------------------------|------------------------|------------------|
| OTTIK.INE I            | živjo <b>Marko</b> ! Dobrodošel nazaj 👋                                                                                                    |                        |                  |
| Marko Pek              | Odsoten                                                                                                    | Status ekipe           |                  |
| SPLOŠNO                |                                                                                                    | Helena Bizjak Odsoten  |                  |
| A Domov                |                                                                                                    |                        |                  |
| I≣ Moje ure            | • od •                                                                                                    | Petra Horvat Odsoten   |                  |
| 🗰 Moj koledar          | • do                                                                                                    | <b>W</b>               |                  |
| 🧚 Moji dopusti         | Ni lokacije Ni lokacije                                                                                                    | Media Universit        |                  |
| () Presežki            |                                                                                                    | Molic Horval Oasoten   |                  |
| 🖽 Za inšpekcijo        |                                                                                                    |                        |                  |
| PREGLEDI               | IZHOD PROSNJE VRNITEV                                                                                                    | Barbara Kos Odsoten    |                  |
| 🖥 Evidenca prisotnosti |                                                                                                    |                        |                  |
| 🗂 Koledar vsi          | DANAŠNJI PODATKI – 19. NOVEMBER                                                                                                    | Jaže Kovač Odsoten     |                  |
| 🌢 Ure zaposleni        | Celotni letni slado včeraj: 0h 49min Celotni slado zdaj: 0h 49min                                                                                                    |                        |                  |
| 🍰 Tabela prisotnosti   | Prihod na delo: Uredi Nadurno delo:                                                                                                    | Kataring Krali Odsoten |                  |
| 🕑 Vsi dopusti          | Odmor za malico: Saldo danes:<br>Odhod iz dela: Uredi Planirano:                                                                                                    |                        |                  |
| 🖒 Prošnje (I)          | Skupaj št. ur. Opravljen delovnik ob:                                                                                                    |                        |                  |
| 🛱 Potni nalogi         |                                                                                                    | Tadej Kralj Odsoten    |                  |
| 👱 Potni tujina         |                                                                                                    |                        |                  |
| ADMIN                  | TEKOCITEDEN PRETEKLITEDEN                                                                                                    | Ana Novak Odsoten      |                  |
| 🖫 Moja naročnina       | Saldo na včerojšnji dan: Saldo tahari Saldo tahari                                                                                                    |                        |                  |
| T Poslovne enote       | Planirano cel tedn: 40h                                                                                                    | Janez Novak Odsoten    |                  |
| ull Projekti           |                                                                                                    |                        |                  |
|                        |                                                                                                    |                        |                  |
|                        | TEKOCI MESEC – NOVEMBER PRETEKLI MESEC – OKTOBER                                                                                                    |                        |                  |
| UPORABNIKI             | 2023 2023                                                                                                    |                        |                  |
| Kadrovske mape         | Ure do včeraj:         112h 18min         Opravljene ure:         180h 00min           Saldo na včerajšnji dan:         -23h 41min         Saldo meseca:         4h 00min | Marko Pek Odsoten      |                  |
|                        | Saldo danes:         -23h 4lmin         Naure meseca:         4h 00min           Planirano cel mesec:         176h         Planirano cel mesec:         176h              |                        |                  |
|                        |                                                                                                    | Jan Vidmar Odsoten     |                  |
| A INTERATION           |                                                                                                    |                        |                  |
| v 03112023-1           |                                                                                                    | Marka Zupan Odisoten   |                  |

## **3.** Dodajanje uporabnika

#### Dodajanje uporabnika

1. Uporabnika dodamo s pritiskom na gumb »Dodaj uporabnika«, ki se nahaja v zgornjem delu osnovnega menija. Drugi način za dodajanje uporabnika pa je, da izberemo meni »Uporabniki« (spodaj levo) in uporabnika dodamo v meniju namenjenem urejanju uporabnikov.

|                        | E skrij stranski meni  Dod         | aj uporabnika       | 🖥 Dodaj terminal              |                 |
|------------------------|------------------------------------|---------------------|-------------------------------|-----------------|
| UTTIK.NEI              | Živjo <b>Marko</b> ! Dobrodošel r  | nazaj 👋             |                               |                 |
| Marko Pek              |                                    | Pris                | oten                          |                 |
| SPLOŠNO                |                                    |                     |                               |                 |
| A Domov                | PRIHOD                             | MALICA              |                               | ODHOD           |
| I≡ Moje ure            | 07.00                              | C                   | d                             | •               |
| 🛗 Moj koledar          | 07.00                              |                     |                               | •               |
| ➡ Moji dopusti         |                                    | C                   | lo                            |                 |
| O Presežki             | Prijava preko spletne aplikacije   |                     |                               | Ni lokacije     |
| 🖪 Za inšepkcijo        |                                    |                     |                               |                 |
| PREGLEDI               |                                    | PRO                 | ŠNJE ) (                      | VRNITEV         |
| 🖩 Evidenca prisotnosti |                                    |                     |                               |                 |
| 🛱 Koledar vsi          |                                    |                     | IRED                          |                 |
| 🌢 Ure zaposleni        | Celotni letni slado včeraj:        | 16h 49min           | Celotni slado zdaj: 13h 10min |                 |
| 🏖 Tabela prisotnosti   | 2                                  |                     |                               |                 |
| 😮 Vsi dopusti          | Prihod na delo:                    | 07:00 Uredi         | Nadurno delo:                 | 0h 0min         |
| ∎ <b>3</b> Prošnje (1) | Odmor za malico:<br>Odhod iz dela: | NI podatka<br>Uredi | Salao danes:<br>Planirano:    | -3n 39min<br>8h |
| 🛱 Potni nalogi         | Skupaj št. ur:                     | 4h 20min            | Opravljen delovnik ob:        | 15:00           |

Slika9:Dodajanje uporabnika

2. Če želimo vnesti uporabnika, sta ključna podatka ime in priimek. Izpolnitev ostalih polj ni nujno za delovanje aplikacije.

Če želimo, da uporabnik dobi povabilo za prevzem aplikacije v Apple store ali pa Google Play, moramo vnesti tudi naslov e-pošte ter uporabniško ime in geslo uporabnika.

Več o tem v nadaljevanju.

Slika10: Dodajanje uporabnika in vnos podatkov

| Osnovni podatki         Ime         Ime         Ime         Priimek         Priimek         Oblina številka         -         Delavno mesto         -         Domači naslov         -         E-pošta         e-pošta         EMŠO         -         Stevilka iz računovodskega programa         -         Dopusti in nadure na presečni datum         Presečni datum         20/ 11 / 2023         Lanski dopust         0             0 | Podjetje<br>Moja Pekarna<br>Ni v poslovni enoti<br>Oddelek<br>Ni v oddelku<br>Datum pogodbe<br>20/ 11/2023                                            |    |
|----------------------------------------------------------------------------------------------------|----------------------------------------------------------------------------------------------------|----|
| Ime         Ime         Priimek         Priimek         Mobilna številka         -         Delovno mesto         -         Domači naslov         -         E-pošta         e-pošta         EMŠO         -         Dopusti in nadure na presečni datum         Presečni datum         20/ 11 / 2023         Lanski dopust         0                                                                                                    | Moja Pekarna         Ni v poslovni enoti         Ni v poslovni enoti         Oddelek         Ni v oddelku         Datum pogodbe         20/ 11 / 2023 |    |
| Priimek Priimek Priimek Mobilna številka - Delovno mesto - Delovno mesto - Domači naslov - E-pošta e-pošta e-pošta EMŠO - Stevilka iz računovodskega programa - Dopusti in nadure na presečni datum Presečni datum 20/ 11 / 2023 Lanski dopust 0 \$                                                                                                    | Ni v poslovni enoti<br>Ni v poslovni enoti<br>Oddelek<br>Ni v oddelku<br>Datum pogodbe<br>20/ 11 / 2023                                               |    |
| Priimek         Primek         Mobilna številka         -         Delovno mesto         -         Domači naslov         -         E-pošta         e-pošta         EMŠO         -         Stevilka iz računovodskega programa         -         Dopusti in nadure na presečni datum         Presečni datum         20/ 11 / 2023         Lanski dopust         0                                                                           | Ni v poslovni enoti<br>Oddelek<br>Ni v oddelku<br>Datum pogodbe<br>20/ 11 / 2023                                                                      |    |
| Mobilna številka  - Delovno mesto - Domači naslov - E-pošta e-pošta EMŠO - Stevilka iz računovodskega programa - Dopusti in nadure na presečni datum Presečni datum 20/ 11 / 2023 Lanski dopust 0 \$                                                                                                    | Ni v oddelku         Datum pogodbe         20/ 11 / 2023                                                                                              |    |
| Mobilna številka<br>-<br>Delovno mesto<br>-<br>Domači naslov<br>-<br>Erpošta<br>e-pošta<br>EMŠO<br>-<br>Številka iz računovodskega programa<br>-<br>Dopusti in nadure na presečni datum<br>Presečni datum<br>20/ 11 / 2023<br>Lanski dopust<br>0 \$                                                                                                    | Oddelek<br>Ni v oddelku<br>Datum pogodbe<br>20/ 11 / 2023                                                                                             |    |
| - Delovno mesto - Domači naslov - E-pošta e-pošta e-pošta EMŠO - Stevilka iz računovodskega programa - Dopusti in nadure na presečni datum Presečni datum 20/ 11 / 2023 Lanski dopust 0 ©                                                                                                    | Ni v oddelku<br>Datum pogodbe<br>20/ 11/2023                                                                                                    |    |
| Delavno mesto - Domači naslov - E-pošta e-pošta EMŠO - Stevilka iz računovodskega programa - Dopusti in nadure na presečni datum Presečni datum 20/ 11 / 2023 Lanski dopust 0 ĉ                                                                                                    | Datum pogodbe<br>20/ 11/2023<br>Koriščen lanski dopust                                                                                                |    |
| Dodaj       -         Domači naslov       -         E-pošta       e-pošta         EMŠO       -         Stevilka iz računovodskega programa       -         Stevilka iz načunovodskega programa       -         Dopusti in nadure na presečni datum       Presečni datum         20/ 11 / 2023       Lanski dopust         Doĝ       0                                                                                                    | 20/ 11 / 2023<br>Koriščen lanski dopust                                                                                                    |    |
| Domači naslov<br>-<br>E-pošta<br>e-pošta<br>EMŠO<br>-<br>Stevilka iz računovodskega programa<br>-<br>Dopusti in nadure na presečni datum<br>Presečni datum<br>20/ 11 / 2023<br>Lanski dopust<br>0 \$                                                                                                    | Koriščen lanski dopust                                                                                                    |    |
| - E-pošta e-pošta EMŠO - Stevilka iz računovodskega programa - Dopusti in nadure na presečni datum Presečni datum 20/ 11 / 2023 Lanski dopust 0 \$                                                                                                    | Korišćen lanski dopust                                                                                                    |    |
| E-pošta<br>e-pošta<br>EMŠO<br>-<br>Stevilka iz računovodskega programa<br>-<br>Dopusti in nadure na presečni datum<br>Presečni datum<br>20/ 11 / 2023<br>Lanski dopust<br>0 \$                                                                                                    | Korišćen lanski dopust                                                                                                    |    |
| e - pošta<br>EMŠO<br>-<br>Številka iz računovodskega programa<br>-<br>Dopusti in nadure na presečni datum<br>Presečni datum<br>20/ 11 / 2023<br>Lanski dopust<br>0 \$                                                                                                    | Korišćen lanski dopust                                                                                                    |    |
| EMŠO - Stevilka iz računovodskega programa - Dopusti in nadure na presečni datum Presečni datum 20/ 11 / 2023 Lanski dopust 00                                                                                                    | Korišćen lanski dopust                                                                                                    |    |
| EMSO - Stevilka iz računovodskega programa - Dopusti in nadure na presečni datum Presečni datum 20/ 11 / 2023 Lanski dopust 0 \$\circcrel{c}}                                                                                                    | Koriščen lanski dopust                                                                                                    |    |
| - Stevilka iz računovodskega programa - Dopusti in nadure na presečni datum Presečni datum 20/ 11 / 2023 Lanski dopust 00                                                                                                    | Koriščen lanski dopust                                                                                                    |    |
| Stevilka iz računovodskega programa<br>-<br>Dopusti in nadure na presečni datum<br>Presečni datum<br>20/ 11 /2023<br>Lanski dopust<br>0 \$                                                                                                    | Koriščen lanski dopust                                                                                                    |    |
| -<br>Dopusti in nadure na presečni datum<br>Presečni datum<br>20/ 11 /2023<br>Lanski dopust<br>00                                                                                                    | Koriščen lanski dopust                                                                                                    |    |
| Dopusti in nadure na presečni datum<br>Presečni datum<br>20/ 11 /2023<br>Lanski dopust<br>0 \$                                                                                                    | Koriščen lanski dopust                                                                                                    |    |
| Lanski dopust                                                                                                    | koriscen lanski aopust                                                                                                    |    |
| 0                                                                                                    |                                                                                                    |    |
|                                                                                                    |                                                                                                    | 0. |
| Letošnji dopust po pogodbi                                                                                                    | Koriščen letošnji dopust                                                                                                    |    |
| 00                                                                                                    |                                                                                                    | 00 |
| Nadure na presečni datum                                                                                                    | Skupaj dopust navoljo                                                                                                    |    |
| 00                                                                                                    |                                                                                                    | 00 |
|                                                                                                    |                                                                                                    |    |
| Vrsta zposlitve, delovni čas in nadure                                                                                                    |                                                                                                    |    |
| Vrsta zaposlitve 🚯                                                                                                    | Nadure 🚯                                                                                                    |    |
|                                                                                                    | Brez omejitve                                                                                                    |    |
| Student                                                                                                    | Brez nadur                                                                                                    |    |
|                                                                                                    |                                                                                                    |    |
| Obvezno praktično delo                                                                                                    |                                                                                                    | •  |
| Contraction in the second second                                                                                                    |                                                                                                    | Ŭ  |
| Ur dnevno po pogodbi 🚯                                                                                                    |                                                                                                    |    |
| 8                                                                                                    |                                                                                                    | \$ |
| Delovni čas 🕚                                                                                                    |                                                                                                    |    |
| Prosto (Delavec lahko pride ali odide po želji)                                                                                                    |                                                                                                    |    |
| 🗌 Fiksen delovni čas                                                                                                    | 🗌 Variabilni delovni čas                                                                                                    |    |
| Ura pričetka dela                                                                                                    | Prihod od Prihod do                                                                                                    |    |
| 00:00                                                                                                    | 00:00                                                                                                    |    |
| Ura konca dela                                                                                                    | Odhod do                                                                                                    |    |

# Urnik.NET